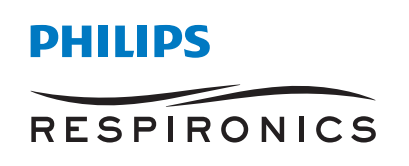

Care Orchestrator

Quick start guide

## Sleep and respiratory care management system

## Conduct sleep and respiratory care **in harmony**

## Care Orchestrator sleep and respiratory care management system

Remotely monitor and manage all of your sleep apnea and respiratory patients with a single system. Care Orchestrator delivers actionable patient information directly to care teams – via smart phone, tablet, or PC. So everyone can work together to make fast, informed clinical decisions. Help identify which patients are at risk. And provide timely care to those who need it.

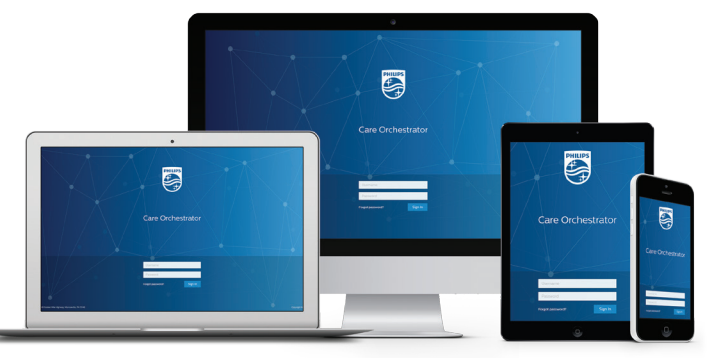

## Care Orchestrator quick start guide

| Action panel | Search for a Patient button opens the Patients tab.<br>On the Patients tab in the search field, type a patient's name or an asterisk (*)<br>to display all patient names and click the Search button.<br>Click on the patient in the search results to open the Patient details.                                                                                                    | Q   |  |
|--------------|----------------------------------------------------------------------------------------------------|-----|--|
|              | <b>Open Data Card Download</b> button launches the <b>Data Card Utilities</b> window.<br><b>Data Card Utilities</b> allows users to transfer patient therapy data and information to Care Orchestrator using SD cards.<br>To setup an SD card reader/writer, refer to SD card software instructions, or use the <b>Initialize Removable Media</b> tool. Refer to <b>Troubleshooting SD Cards</b> for helpful information. | •   |  |
|              | Add a Patient button launches the Add Patient wizard.<br>Add patients with only five required fields: Office, First Name, Last Name,<br>Date of Birth and Setup Date.<br>Additional information can be added later.                                                                                                    | 2+  |  |
|              | <b>Add a Task</b> button opens the <b>Add Task for Patient</b> wizard.<br>Enter a patient task, assign priority, and enter a brief description. Then, schedule a completion date and assign to a patient.                                                                                                    | :== |  |

Note: When you attempt to use the Data Card Utilities in Care Orchestrator, you will be prompted to download or update Data Card Utilities if you do not have the latest version installed. Follow the on-screen instructions to download and install the latest version of Data Card Utilities.

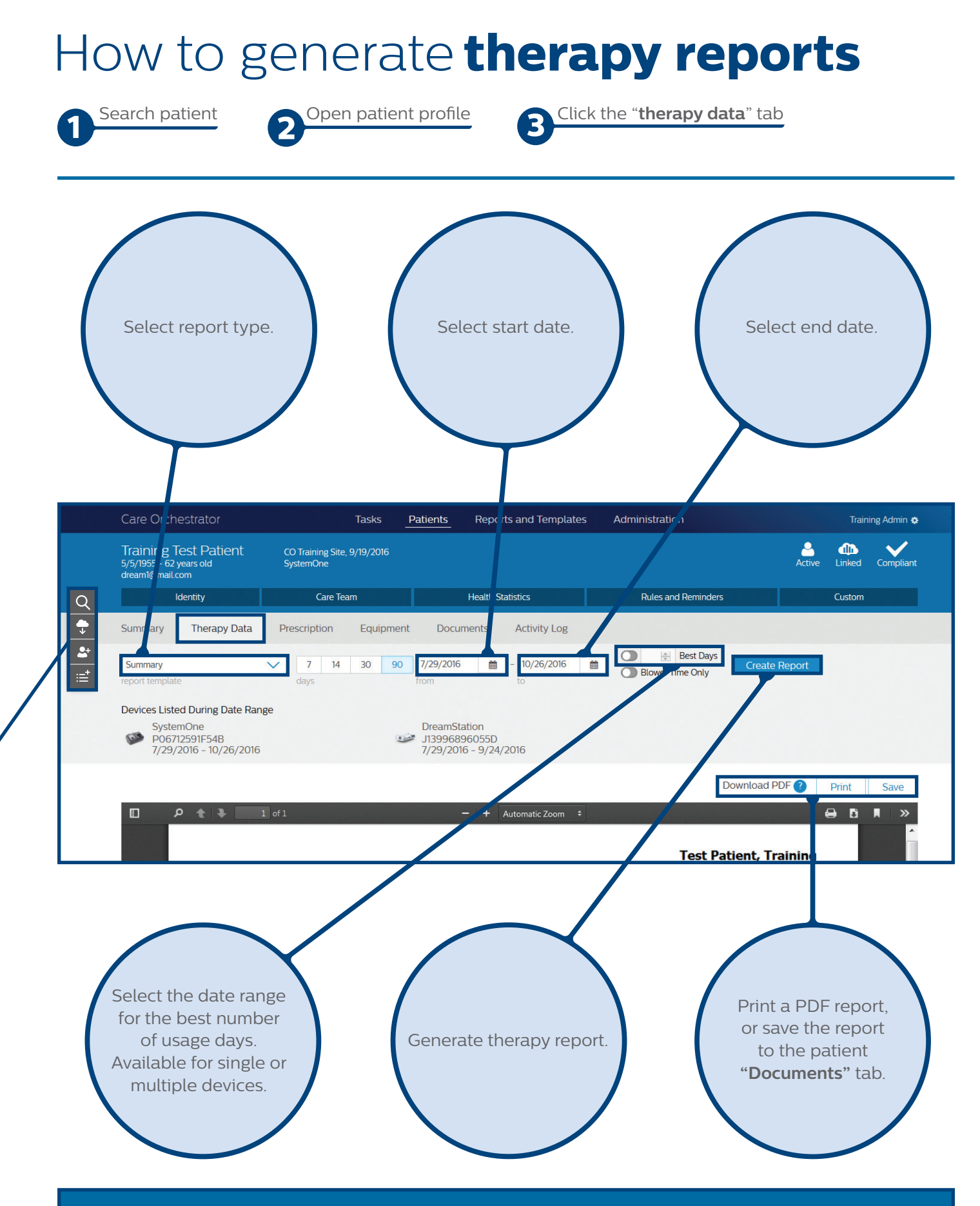

For more information contact product support at 1-844-780-0208 or software.support@philips.com

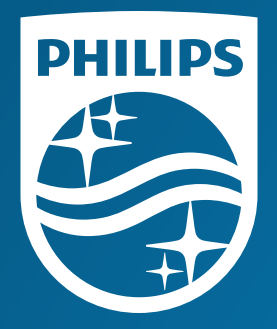

© 2017 Koninklijke Philips N.V. All rights reserved. Specifications are subject to change without notice. Caution: US federal law restricts these devices to sale by or on the order of a physician.

RRDPGH ML 8/4/17 MCI 4107978 PN 1135666 1010 Murry Ridge Lane, Murrysville, PA 15668 800-345-6443 • 724-387-4000

www.philips.com/respironics